# вниимс

119361, г. Москва, ул. Озерная, 46

Федеральное государственное бюджетное учреждение «Всероссийский научно-исследовательский институт метрологической службы»

Ten.: (495) 437 55 77 E-mail: Office@vniims.ru

Факс: (495) 437 56 66 www.vniims.ru

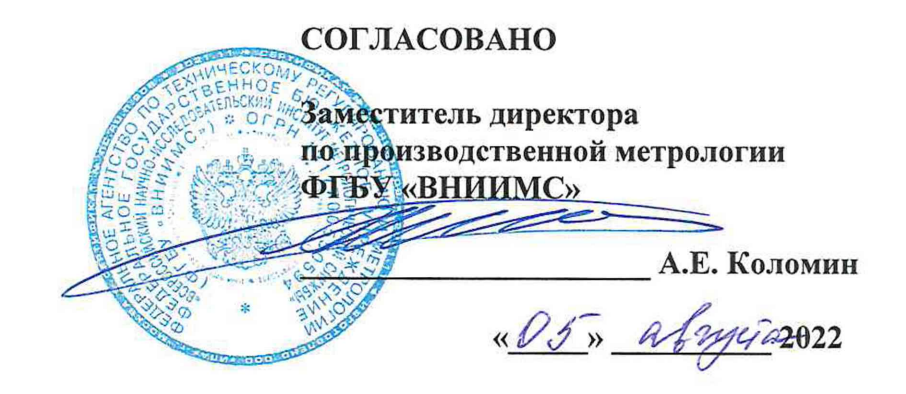

### Государственная система обеспечения единства измерений

Комплексы программно-аппаратные суточного мониторирования АД «БиПиЛАБ»

МЕТОДИКА ПОВЕРКИ МП 202-08-2022

### 1 Общие положения

1.1 Настоящая методика поверки распространяется на комплексы программноаппаратные суточного мониторирования АД «БиПиЛАБ» (далее по тексту – комплексы), изготавливаемые ООО «Петр Телегин», г. Нижний Новгород и устанавливает методы и средства их первичной и периодической поверок.

1.2 Комплексы предназначены для автоматических неинвазивных измерений артериального давления (АД), записи в память носимого монитора измеренных значений АД с последующей передачей записанных данных в персональный компьютер.

1.3 Комплекс может содержать в своем составе от 1 до 280 носимых мониторов АД, поверка проводится отдельно для каждого монитора носимого АД.

1.3.1. По заявлению владельца средства измерений или лица, представившего его на поверку, поверка может проводится в полном объеме для меньшего количества носимых мониторов АД, входящих в состав комплекса согласно заявлению.

1.4 Прослеживаемость при поверке комплексов программно-аппаратных суточного мониторирования АД «БиПиЛАБ» обеспечивается в соответствии с государственной поверочной схемой для средств измерений избыточного давления до 4000 МПа, утвержденной приказом Федерального агентства по техническому регулированию и метрологии от 29 июня 2018 г. № 1339 к государственному первичному эталону ГПЭ единицы давления-паскаля (ГЭТ 23-2010).

1.5 При определении метрологических характеристик поверяемого средства измерений используется метод непосредственного сличения (сравнения).

# 2 Перечень операций поверки

При проведении поверки должны выполняться операции, указанные в таблице 1. Таблица 1

| No                                                                                                    | Наименование операции                                                     | Номер пункта | Проведени | е операции при |
|----------------------------------------------------------------------------------------------------|---------------------------------------------------------------------------|--------------|-----------|----------------|
| <u></u><br><u></u><br><u></u><br><u></u><br><u></u><br><u></u><br><u></u><br><u></u><br><u></u><br><u></u> |                                                                           | методики     | первичной | периодической  |
| min                                                                                                    |                                                                           | поверки      | поверке   | поверке        |
| 1                                                                                                    | Внешний осмотр                                                            | 7            | да        | да             |
| 2                                                                                                    | Подготовка к поверке и опробование                                        | 8            | да        | да             |
| 3                                                                                                    | Проверка программного обеспечения                                         | 9            | да        | да             |
| 4                                                                                                    | Определение метрологических характери-<br>стик средства измерений         | 10           | да        | да             |
| 5                                                                                                    | Восстановление клинического режима                                        | 11           | да        | да             |
| 6                                                                                                    | Подтверждение соответствия средства измерений метрологическим требованиям | 12           | да        | да             |
| 7                                                                                                    | Оформление результатов поверки                                            | 13           | да        | да             |

#### 3 Требования к условиям проведения поверки

 3.1 Проверку метрологических характеристик проводить при условиях:

 температура окружающего воздуха, °C
 от плюс 10 до плюс 35;

 относительная влажность воздуха, %
 от 30 до 80;

 атмосферное давление, кПа (мм рт.ст.)
 от 84,0 до 106,7 (от 630 до 800).

#### 4 Требования к специалистам, осуществляющим поверку

4.1 К проведению поверки допускаются лица, изучившие настоящую методику, руководства по эксплуатации на комплексы и средства поверки.

4.2 К проведению поверки допускаются лица, являющиеся специалистами юридического лица или индивидуального предпринимателя, аккредитованного на право поверки, непосредственно осуществляющие поверку средств измерений.

# 5 Метрологические и технические требования к средствам поверки

5.1 При проведении поверки рекомендуется применять средства поверки, приведённые в таблице 2.

5.2 Все средства поверки должны быть исправны, поверены или аттестованы, сведения о результатах поверки или аттестации должны быть включены в Федеральный информационный фонд по обеспечению единства измерений, средства поверки также могут иметь действующие свидетельства о поверке или аттестации. Вспомогательные СИ должны иметь действующие свидетельства о поверке или сертификаты калибровки, или клейма, удостоверяющие их проведение.

| Операция<br>поверки                                                                        | Средство поверки                                                                                                    | Метрологические и техниче-<br>ские требования к средствам                                                                                                    | Рекомендуемые<br>типы средств                                         |
|--------------------------------------------------------------------------------------------|----------------------------------------------------------------------------------------------------|----------------------------------------------------------------------------------------------------|-----------------------------------------------------------------------|
|                                                                                            | Манометры<br>цифровые                                                                                                    | Рабочие эталоны 1-го,<br>2-го и 3-го разряда в соответ-<br>ствии с приказом Федерального<br>агентства по техническому<br>регулированию и метрологии<br>от 29 июня 2018 г. № 1339 | Манометры циф-<br>ровые ДМ5002М<br>и др.<br>(Рег. № 68984-17)         |
| Подготовка к                                                                               | ПК с предуста-<br>новленым ПО<br>TEST005 <sup>2)</sup>                                                                                                    | -                                                                                                    | -                                                                     |
| бование сред-<br>ства измерений,<br>определение<br>метрологиче-<br>ских характери-<br>стик | Пневмопровод<br>технологический<br>ВР.005.005 (при<br>поверке монитора<br>носимого АД<br>БиПиЛАБ) или<br>ВР.М000.007 (при<br>поверке монитора<br>носимого АД<br>БиПиЛАБ-М) <sup>2)</sup>                                                                       | -                                                                                                    | -                                                                     |
|                                                                                            | Твердый цилиндр.<br>Диаметр от 90 до<br>120 мм                                                                                                    | -                                                                                                    | -                                                                     |
|                                                                                            | Помпа ручная                                                                                                    | -                                                                                                    | -                                                                     |
| Определение<br>условий<br>проведения<br>поверки                                            | Средство измерений температуры окружающей среды от минус 10 до плюс 60 °С, $\Delta = \pm 0,4$ °С. Измерение влажности воздуха в диапазоне от 10 до 98 %, $\Delta = \pm 3$ %. Измерение атмосферного давления в диапазоне 300 до 1200 гПа, $\Delta = \pm 5$ гПа |                                                                                                    | Приборы, комби-<br>нированные Testo<br>623 и др.<br>(Рег. № 44744-10) |

Таблица 2 - Перечень средств поверки

Примечания:

<sup>1)</sup> Допускается применение аналогичных средств поверки, обеспечивающих требуемую точность передачи единиц величин поверяемому средству измерений.

<sup>2)</sup> Программное обеспечение TEST005, пневмопровод технологический и кабель технологический поставляются предприятием-изготовителем монитора по отдельному заказу.

# 6 Требования по обеспечению безопасности проведения поверки

6.1 При проведении поверки необходимо соблюдать:

- требования безопасности, которые предусматривают «Правила технической эксплуатации электроустановок потребителей» и «Правила по охране труда при эксплуатации электроустановок»;

- указания по технике безопасности, приведенные в эксплуатационной документации на эталоны и средства испытаний;

- указания по технике безопасности, приведенные в руководстве по эксплуатации комплексов.

# 7 Внешний осмотр средства измерений

7.1 При проведении внешнего осмотра должно быть установлено соответствие комплекса следующим требованиям:

- комплекс должен быть укомплектован в соответствии с эксплуатационной документацией

- комплекс не должен иметь механических повреждений, мешающих его работе

- комплекс должен иметь маркировку в соответствии с эксплуатационной документацией

Комплексы, забракованные при внешнем осмотре, дальнейшей поверке не подлежат.

# 8 Подготовка к поверке и опробование средства измерений

8.1 Подготовка к поверке

8.1.1 Ознакомьтесь с руководством по эксплуатации комплекса ВР.2005.000РЭ

8.1.2 Подготовьте оборудование и средства измерения, указанные в таблице 2, к работе в соответствии с их эксплуатационной документацией.

8.1.3 Установите на компьютер программное обеспечение BPLab

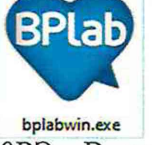

согласно разд. 2.2.2 Руководства по эксплуатации ВР.2005.000РЭ. В системных настройках программы установите параметр «Процессы измерений» в состояние «Считывать все».

8.1.4 Установите на компьютер программное обеспечение TEST005 согласно разд. 3.3.2 Руководства по эксплуатации ВР.2005.000 РЭ.

8.1.5 Подключите к компьютеру кабель связи из комплекса согласно разд. 2.2.3 Руководства по эксплуатации ВР.2005.000РЭ.

8.2 Опробование средства измерений

8.2.1 При опробовании проводятся следующие операции:

- проверка достижения максимального давления в манжете и предотвращения избыточного давления в манжете;

- проверка функционирования пневмосистемы;

- проверка чтения данных из монитора;

- проверка записи давления в манжете.

8.2.2 Подготовительные операции

8.2.2.1 Вставьте предварительно заряженные аккумуляторы в батарейный отсек монитора носимого АД (далее – монитора) (руководствуясь схемой размещения аккумуляторов на дне батарейного отсека).

8.2.2.2. Запустите программу TEST005

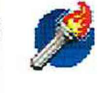

test005w.exe

и подключите монитор к ПК согласно разд. 2.2.3 Руководства по эксплуатации ВР.2005.000 РЭ.

8.2.2.3. Переведите монитор в сертификационный режим, используя пункт меню «Уст. сертификационный режим» в окне программы TEST005. После того, как программа выдаст сообщение "Операция завершена...", надпись «PPP» на индикаторе появится автоматически. Еще через 5 сек. на индикаторе появятся показания часов в 24-часовом формате. Это значит, что монитор готов к работе в сертификационном режиме.

8.2.2.4. Вызовите пункт меню "Программирование монитора" и согласно указаниям на экране запрограммируйте следующие значения параметров:

- Интервалы между измерениями – заданные по умолчанию

- Границы дневного времени – заданные по умолчанию

- Границы специального интервала – произвольные, но равные друг другу

- Идентификатор исследования- заданный по умолчанию

Возраст пациента – 30 лет (взрослый)

8.2.2.5. Выйдите из программы TEST005.

8.2.3 Проверка достижения максимального давления в манжете и предотвращения избыточного давления в манжете

Отключите монитор от кабеля связи с компьютером. Манжету монитора наденьте на твердый цилиндр диаметром от 90 до 120 мм. Отсоедините от манжеты удлинительный шланг.

Выполните соединения между устройствами согласно схеме (см. Рисунок 1).

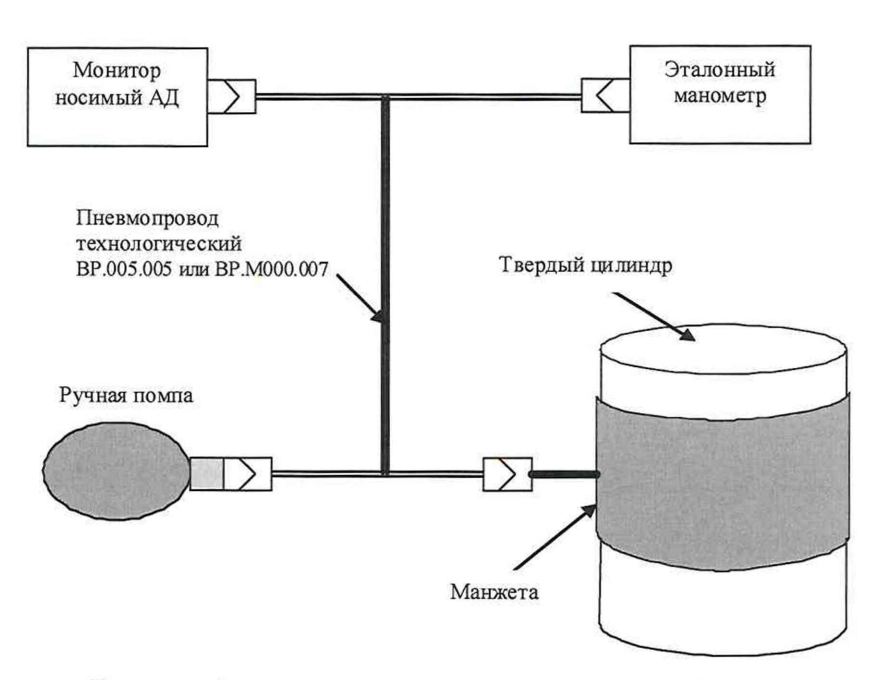

Рисунок 1 – схема соединения между устройствами

Произведите проверку достижения максимального давления в манжете в следующем порядке:

- Переведите монитор в режим проверки защитного устройства. Для этого нажимайте на кнопку START/STOP до появления на индикаторе числа 333.

- Создайте давление в манжете, равное 300 мм. рт. ст., контролируя его с помощью эталона.

Проверка считается успешной, если удалось достичь заданного давления.

В случае удержания давления 300 мм. рт. ст. в течение более 10 с давление сбрасывается и устанавливается защитная блокировка монитора. Для снятия защитной блокировки извлеките и снова установите элементы питания.

Произведите проверку предотвращения избыточного давления в манжете в следующем порядке:

- Переведите монитор в режим проверки защитного устройства. Для этого нажимайте на кнопку START/STOP до появления на индикаторе числа 333.

- Контролируя давление по эталону, ручной помпой попытайтесь создать давление в манжете 330 мм. рт. ст. (пересчет показаний эталона в мм рт. ст. производят согласно прилагающейся к нему документации).

Проверка считается успешной, если при достижении значения, не превышающего 330 мм. рт. ст., давление в манжете уменьшится до значения не более 15 мм рт. ст. за время не более 10 с.

При этом дальнейшее функционирование монитора может быть заблокировано (внешне это проявляется в том, что на индикаторе монитора ничего не отображается или отображаются случайные символы). Для снятия защитной блокировки извлеките и снова установите элементы питания.

# 8.2.4 Проверка функционирования пневмосистемы

Произведите запуск имитации измерения. Для этого нажимайте на кнопку START/STOP до появления на индикаторе числа 160. Контролируйте по эталону давление в манжете. Давление должно достичь величины в пределах 150, 170 мм рт. ст., после чего начнется его ступенчатое уменьшение, в конце которого давление должно опуститься до величины менее 15 мм рт. ст. При этом монитор отобразит на встроенном индикаторе код ошибки:

- Если отображается код ошибки 94, пневмосистема монитора исправна.

- Если отображается код ошибки 58, 81, 82, 83 или 84, определите конкретную причину сбоя по таблице 6 Руководства по эксплуатации ВР.2005.000РЭ, попытайтесь устранить причину неисправности и повторите попытку измерения. Если повторная попытка будет неудачной, монитор считается неисправным и дальнейшей поверке не подлежит.

- При отображении иного кода ошибки монитор считается неисправным и дальнейшей поверке не подлежит.

8.2.5 Проверка чтения данных из монитора

Запустите программу BPLabWin, подключите монитор к кабелю связи с компьютером и произведете чтение данных из монитора, выбрав пункт меню «Чтение данных».

После завершения чтения данных перейдите на вкладку «Результаты измерений» окна исследования и убедитесь, что в таблице результатов измерений содержатся строки с теми же кодами ошибок, которые отображались на индикаторе монитора во время попыток измерений.

8.2.6 Проверка записи давления в манжете

Установив курсор на любую строку таблицы результатов измерений, у которой в поле "W" имеется пометка "X", нажмите клавишу <F4> для перехода в окно просмотра сигналов и убедитесь, что наблюдается ступенчатый график изменения давления в манжете (см. Рисунок 2).

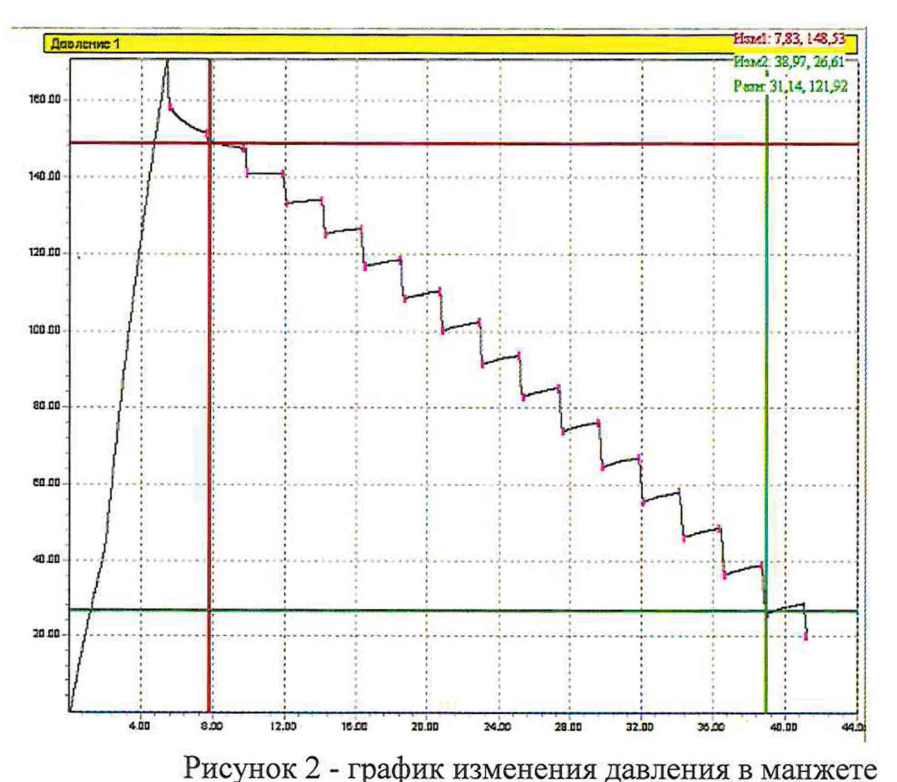

8.3 Завершение опробования.

В случае выполнения условий опробования монитор готов к работе. При отрицательных результатах опробования необходимо сдать монитор в ремонт.

# 9 Проверка программного обеспечения

9.1 Проверку программного обеспечения (далее – ПО) комплексов проводят в следующей последовательности:

- проверка номера версии (идентификационного номера) всторенного программного обеспечения монитора носимого и внешнего программного обеспечения «BPLabWin»;

- проверка идентификационного наименования внешнего программного обеспечения «BPLabWin»;

9.1.1. Сведения об идентификационном номере встроенного программного обеспечения мониторов представлены в окне «Читать данные» программного обеспечения BPLabWin» (см. Рисунок 3) и в окне «Информация о мониторе» программного обеспечения TEST005 (см. Рисунок 4).

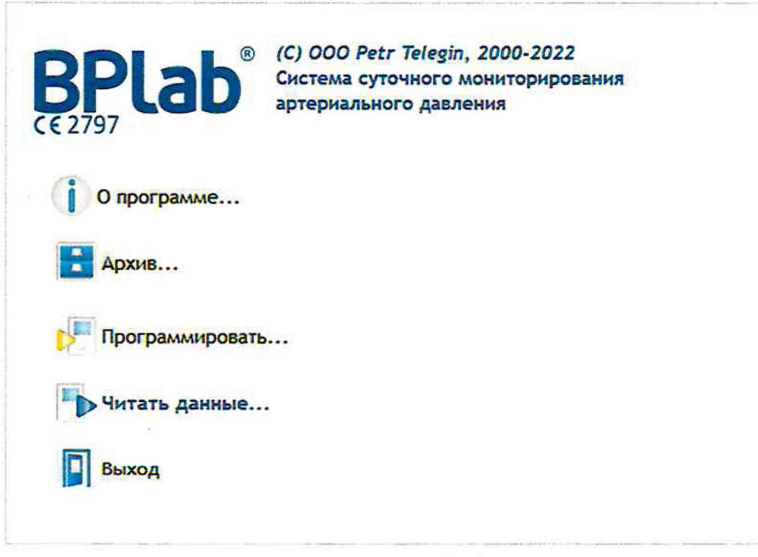

рисунок 3 а)

| Чтение даннек из монитора                              | Параметры связ     Настройкия     Тип соединения     ОСОМ     © USB | и с монитором<br>О Bluetooth<br>О Карта паня | ти     |
|--------------------------------------------------------|---------------------------------------------------------------------|----------------------------------------------|--------|
| BPIsb                                                  | Ok                                                                  |                                              | Отмена |
| Присоедините монитор к к<br>Включите его и нажмите кно | омпьютеру.<br>опку <Далее><br><< Назад Далее >>                     | Отмена                                       |        |

рисунок 3 б)

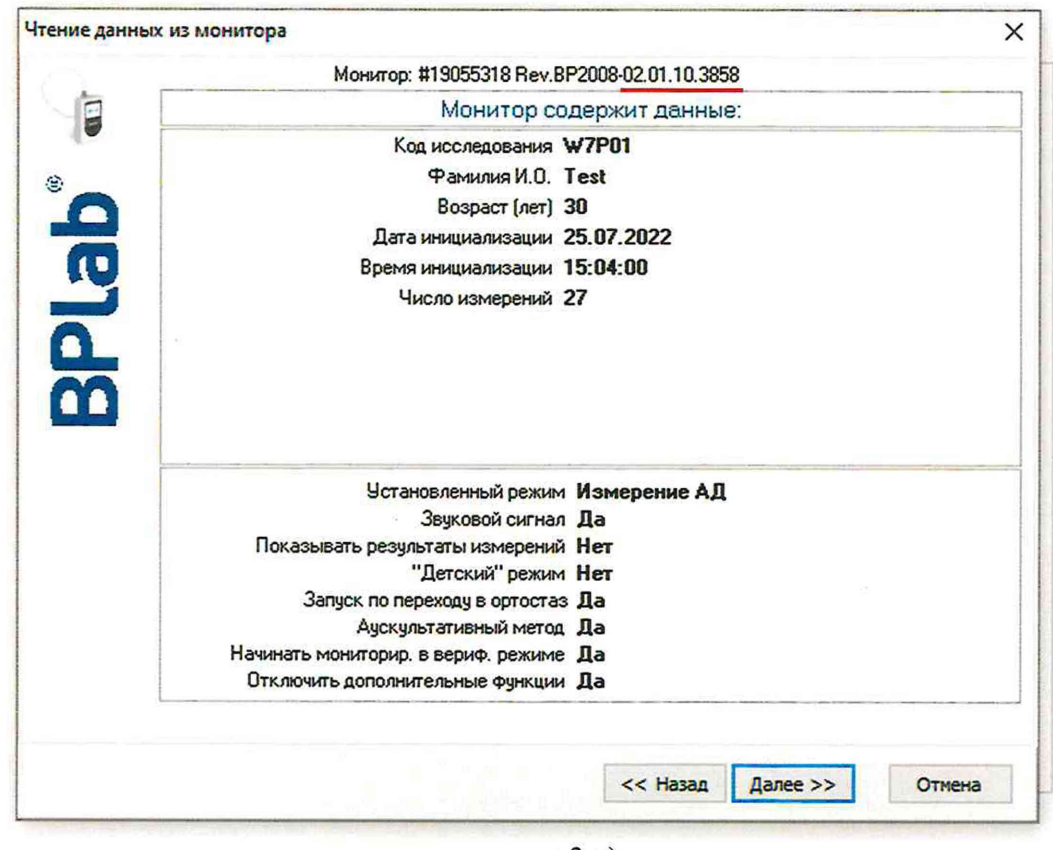

рисунок 3 в)

Рисунок 3 – сведения об идентификационном номере встроенного программного обеспечения мониторов в программном обеспечении BPLabWin»

| F2 П                                     | Ірограммирование монитора                                                                                          | F3 Информация о мониторе  |      |
|------------------------------------------|----------------------------------------------------------------------------------------------------|---------------------------|------|
| F4 9                                     | ст. сертификационный режим                                                                                         | F5 Уст. клинический режим |      |
| F6 T                                     | ест часов                                                                                                    | ESC Выход                 | 1 de |
| 905531<br>арийна:                        | 8 Rev.BP2008- <u>02.01.10.3858.</u><br>я защита:                                                                   |                           |      |
| 905531)<br>зарийна:<br>дание р<br>тановл | 8 Rev.BP2008- <u>02.01.10.3858</u><br>я защита:<br>режима перепрограммированием<br>енный режим: сертификационный р | режим                     |      |

Рисунок 4– сведения об идентификационном номере встроенного программного обеспечения мониторов в программном обеспечении TEST005

9.1.2 Сведения об идентификационном наименовании и идентификационном номере внешнего программного обеспечения «ВРLabWin» представлены в пункте «Приложение» и «Версия», соответственно, окна «О программе» (см. Рисунок 5).

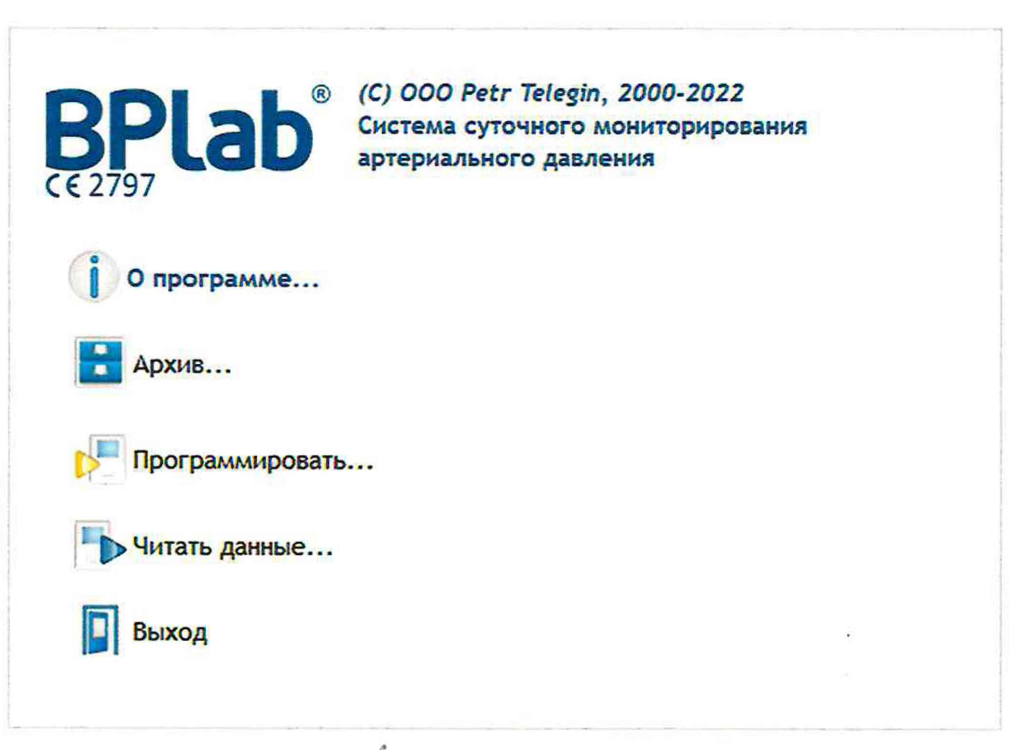

рисунок 5 а)

| программе BPLabWin |                                                                                                    | >  |
|--------------------|----------------------------------------------------------------------------------------------------|----|
| DOLL               | <sup>®</sup> (C) 000 Petr Telegin, 2000-2022                                                                                                    |    |
| BPIAD              | Система суточного мониторирован                                                                                                    | ия |
| € 2797             | артериального давления                                                                                                    |    |
| Приложение         | BPLabWin                                                                                                    |    |
| Версия             | 06.04.05.16226 w2022-04-27                                                                                                    |    |
| Редакция           | Стандартная                                                                                                    |    |
| Производитель      | ООО "Петр Телегин", г.Нижний Новгор                                                                                                    | од |
| www                | www.bplab.ru                                                                                                    |    |
| Телефон            | +7 (831) 212-41-41                                                                                                    |    |
| E-mail             | info@bplab.com                                                                                                    |    |
|                    | OF CONTRACT OF CONTRACT. |    |

рисунок 5 б)

Рисунок 5- сведения об идентификационном наименовании и идентификационном номере внешнего программного обеспечения «BPLabWin»

9.1.3 Идентификационное наименование ПО «BPLabWin» должно соответствовать приведенному таблице 3.

Идентификационные номера встроенного ПО и «BPLabWin» должны быть не ниже номеров, приведенных в таблице 3.

При отрицательном результате подтверждения соответствия программного обеспечения комплекс дальнейшей поверке не подлежит.

Таблица 3 - Идентификационные данные ПО

| Идентификационные данные (признаки)                | Значение   |  |
|----------------------------------------------------|------------|--|
| Идентификационное наименование встроенного ПО      |            |  |
| Номер версии (идентификационный номер) ПО, не ниже | 01.04.00   |  |
| Цифровой идентификатор ПО                          | недоступно |  |
| Идентификационное наименование внешнего ПО         | BPLabWin   |  |
| Номер версии (идентификационный номер) ПО, не ниже | 06.04.00   |  |
| Цифровой идентификатор ПО                          | недоступно |  |

\*- доступ к ПО имеют только сервисные инженеры фирмы-производителя

# 10 Определение метрологических характеристик средства измерений

10.1 Определение диапазона измерений и абсолютной погрешности измерения давления в компрессионной манжете.

Переведите монитор в режим манометра. Для этого нажимайте на кнопку START/STOP до появления на индикаторе числа 222.

Ручной помпой повышайте давление в пневмосистеме монитора и соединенного с ним эталона.

Фиксируйте показания монитора Р<sub>изм</sub> и показания эталона Р<sub>уст</sub> в не менее шести контрольных значениях, равномерно распределенных в диапазоне измерений, включая два крайних значения диапазона измерений. Пересчет показаний эталона в мм рт. ст. производят согласно прилагающейся к нему документации.

Примечание: если во время измерения сбросилось давление, то следует перезапустить монитор в режиме манометра и завершить проведение измерений в тех точках, в которых не удалось провести измерения в предыдущий раз.

### 11 Восстановление клинического режима монитора

11.1 Восстановите клинический режим монитора, вызвав пункт меню «Уст. клинический режим» программы TEST005. После того, как программа выдаст сообщение "Операция завершена...", показания часов в 24-часовом формате (без промежуточного отображения надписи «PPP») на индикаторе появятся автоматически. Это значит, что монитор готов к работе в клиническом режиме.

# 12 Подтверждение соответствия средства измерений метрологическим требова-

ниям

12.1 Определение абсолютной погрешности измерений давления в манжете.

12.1.1 Вычислить абсолютную погрешность монитора  $\Delta P$  (мм рт.ст.) по формуле:

 $\Delta \mathbf{P} = \max |\mathbf{P}_{\mathsf{yct}\,i} - \mathbf{P}_{\mathsf{изм}\,i}|,$ 

где:

Руст і – показания эталона в точке і;

Р<sub>изм і</sub> - показания монитора в точке і.

12.2 Комплекс считается выдержавшим испытание, если погрешность не превышает значения, указанного в паспорте монитора.

#### 13 Оформление результатов поверки

13.1 Комплексы программно-аппаратные суточного мониторирования АД «БиПиЛАБ», прошедшие поверку с положительным результатом, признаются годными и допускаются к применению.

13.1.1. Результаты поверки средств измерений передаются в Федеральный информационный фонд по обеспечению единства измерений.

13.1.2 По заявлению владельца средства измерений или лица, представившего его на поверку, выдается свидетельство о поверке средства измерений в установленной форме (свидетельство о поверке оформляется на комплекс программно-аппаратный суточного мониторирования АД «БиПиЛАБ», с указанием модификаций и заводских номеров носимых мониторов АД, входящих в состав комплекса) и (или) в Паспорт на монитор носимый АД ВР.2005.001ПС вносится запись о проведенной поверке, заверяемая подписью поверителя и знаком поверки, с указанием даты поверки и (или) знак поверки наносится на носимый монитор АД.

13.2 При отрицательных результатах поверки комплексы к дальнейшему применению не допускают, сведения о результатах поверки передают в Федеральный информационный фонд по обеспечению единства измерений с указанием модификаций и заводских номеров носимых мониторов АД, входящих в состав комплекса. По заявлению владельца средств измерений выдают извещение о непригодности в установленной форме.

Заместитель начальника отдела метрологического обеспечения измерений давления (отдел 202) ФГБУ «ВНИИМС» Р.В. Кузьменков